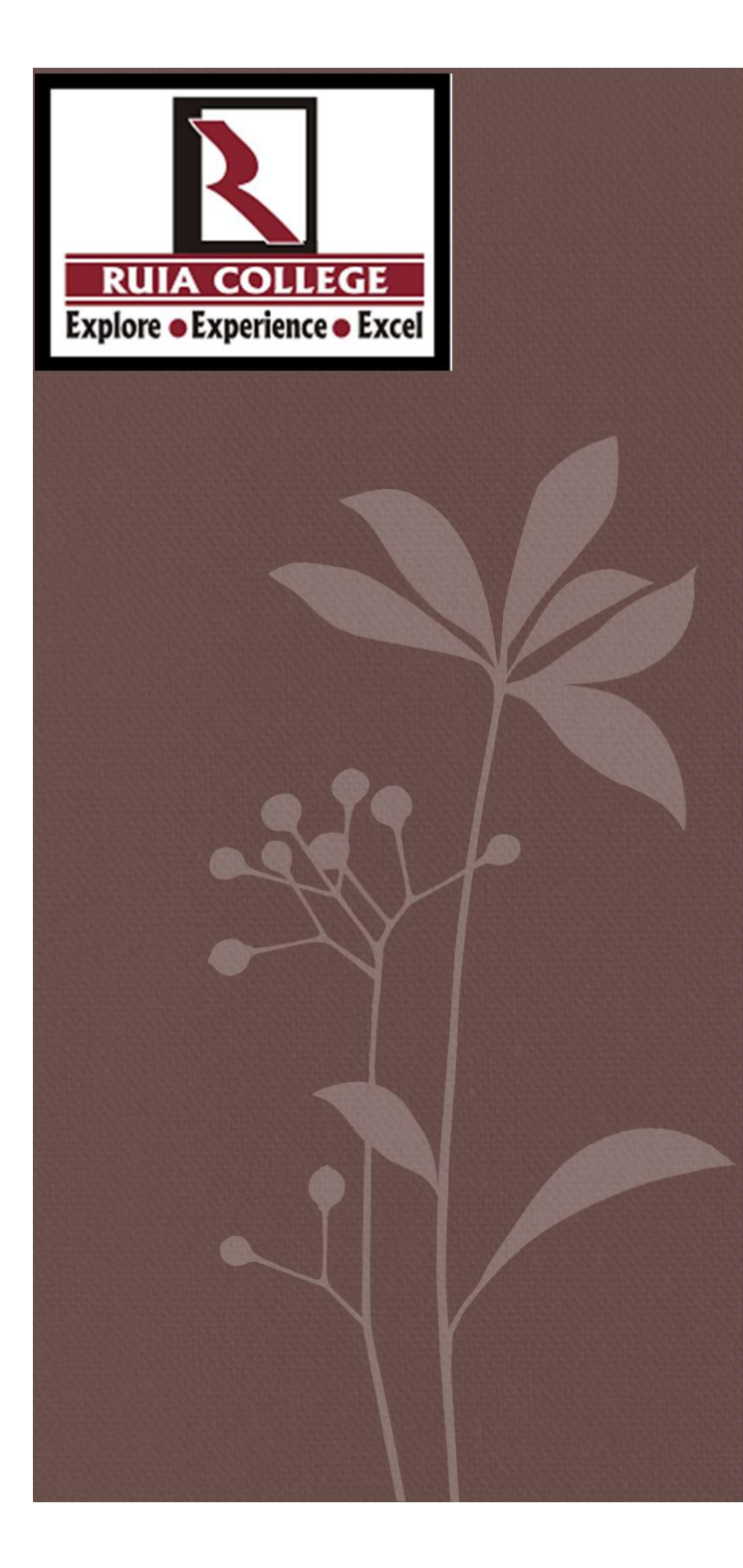

## ONLINE EXAM RULES AND REGULATIONS FOR

## RAMNARAIN RUIA AUTONOMOUS COLLEGE

# System Requirements

- Operating System : windows 7, windows 10 or Mac
- Internet Speed : 1 mbps or more
- Allow : Camera
- Browser : Google Chrome Latest version
- Must NOT use more than one display or monitor
- MUST close all programs or windows before you begin the exam
- Do NOT open other windows during the Exam, system might log you OUT from the Exam
- Online Exam Activity logs shall be Recorded with IP Address and Time Stamp
- All the floating windows of android shall be closed prior to exam

# **Regulation for Online Exam**

- Login to the Portal at least 15 Minutes before the Exam for
- System check Process, else these activity gets carryout within your Exam Duration
- Should not change the Windows during Exam to avoid Auto Termination from the System
- Should Not Leave the System During the Exam to avoid Termination

# **Regulation for Online Exam**

- Room must be as quite as possible Music, TV's are not permitted.
- Lighting in the Room must be bright enough.
- No Person Should be Allowed during Exam nearer to the System.
- Use Desk or Table, Avoid Books, Paper, Pens, Notebooks and Smart Devices.
- Must NOT use headphones, ear pods/buds or any other type of listening equipment/ electronic gadgets.
- Must NOT use mobile for any reason.
- Must NOT Leave the System during the Exam for any reason, your absence might terminate you from the Exam.
- Dress appropriately, avoid wearing cap and sunglasses.

#### How to Install Google Chrome Browser

**Windows System : Click On below link to Download.** 

https://www.google.com/chrome/?brand=CHBD&gclid=EAIaIQobChMI7rjjpv6F6QIVSkT TCh1UDgldEAAYASAAEgJJ6vD\_BwE&gclsrc=aw.ds

MAC System : Please install from Apps Store.

How to set Google Chrome as default browser >> Click on Settings as below

|   | New tab              | Ctrl+T         |
|---|----------------------|----------------|
|   | New window           | Ctrl+N         |
|   | New incognito window | v Ctrl+Shift+N |
|   | History              |                |
|   | Downloads            | Ctrl+J         |
|   | Bookmarks            |                |
|   | Zoom - 100           | % 🛏 53         |
|   | Print                | Ctrl+P         |
|   | Cast                 |                |
|   | Find                 | Ctrl+F         |
|   | More tools           |                |
|   | Edit Cut             | Copy Paste     |
| • | Settings             |                |
|   | Help                 |                |
|   | Exit                 |                |
|   |                      |                |
|   |                      |                |

#### Scroll Down and Select Default Browser as Shown Below-

| $\leftarrow$ $\rightarrow$ C $\odot$ Chrome   chrome://settings |                                                                                                    |  |
|-----------------------------------------------------------------|----------------------------------------------------------------------------------------------------|--|
| Settings                                                        | Q Search settings                                                                                                    |  |
| You and Google Autofill                                         | Page zoom                                                                                                    |  |
| Privacy and security     Appearance     Search engine           | Search engine Search engine used in the address bar Google                                                                                                    |  |
| Default browser                                                 | Manage search engines                                                                                                    |  |
| Advanced -                                                      | Default browser Make Google Chrome the default browser Make default                                                                                                    |  |
| Extensions 🖸                                                    | Image: On startup         Image: Open the New Tab page         Image: Open the New Tab page         Image: Open tab page         Image: Open tab page         Image: Open tab page         Image: Open tab page         Image: Open tab page         Image: Open tab page         Image: Open tab page         Image: Open tab page         Image: Open tab page         Image: Open tab page         Image: Open tab page |  |
|                                                                 |                                                                                                    |  |

## Make Default Browser, Windows Settings Select Google Chrome as Default Browser as Shown Below

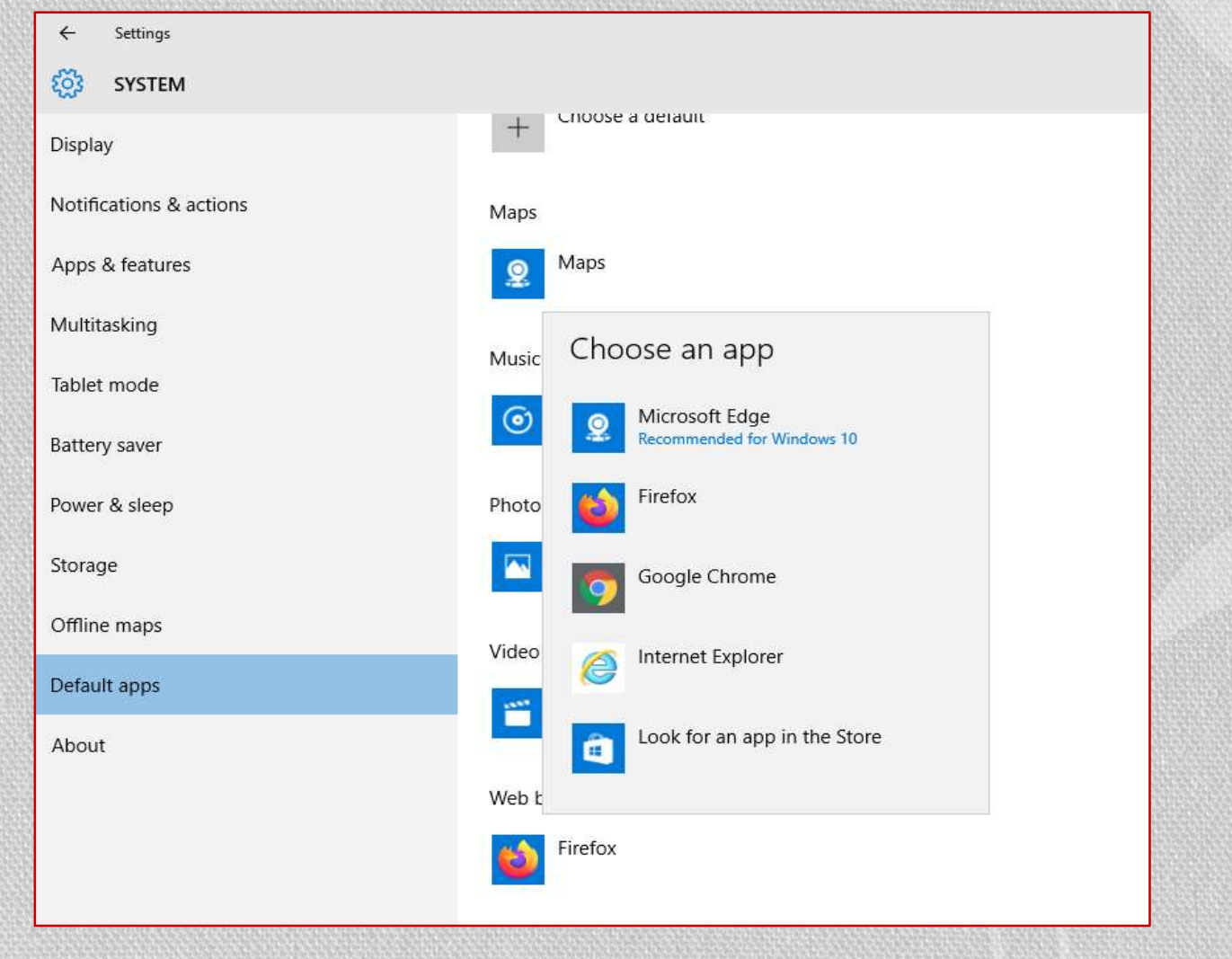

## Open Email Received for the Exam as Shown Below

| =      | Gmail Q. Search mail                                                                                                    | 0 |   | Splashgain | 4 | e |
|--------|----------------------------------------------------------------------------------------------------|---|---|------------|---|---|
| +      |                                                                                                    |   | < | > 🌣        |   | 3 |
|        | Dear O,                                                                                                    |   |   |            |   | 0 |
| * 0    | The online exam is assigned to you. Kindly login using the below mentioned username and password and take up the Exam.                                    |   |   |            |   | 2 |
| 0      | Login details :<br>User Name: <u>onkar tathe@splashgain.com</u>                                                                                           |   |   |            |   |   |
|        | System Requirement for Online Exam<br>1.Personal Laptop or Desktop computer in working condition with good quality (you can use either Windows PC or Mac) |   |   |            |   | + |
| 9<br>@ | 2.Internet Connection of at least 1mbps<br>3.Latest Google Chrome Internet Browser (pre-installed)                                                        |   |   |            |   |   |
| 0      | If you are a MAC user Please note following additional instructions 1. Download googlechrome.dmg.file                                                     |   |   |            |   |   |
|        | 2. Install this application by double-clicking on it.                                                                                                    |   |   |            |   |   |

### Click on Exam Link and Enter login Credentials as Shown Below

|      | Carluit           | uale Login |   |  |
|------|-------------------|------------|---|--|
| 1    | user2@eklavvya.in |            |   |  |
| ۵    |                   |            | 0 |  |
| Сар  | f u               | <b>1</b> 5 |   |  |
| ٥    | Remember Me       | Login      |   |  |
| Eora | of Decement       |            |   |  |

## • Enter Username and Password Received from the E-Mail

## Allow Camera

|                 | anaciae manta | ¢ω    |
|-----------------|---------------|-------|
| Use your camera |               |       |
|                 | Atterne       | Rlock |

### To start exam please click on Verify Identity

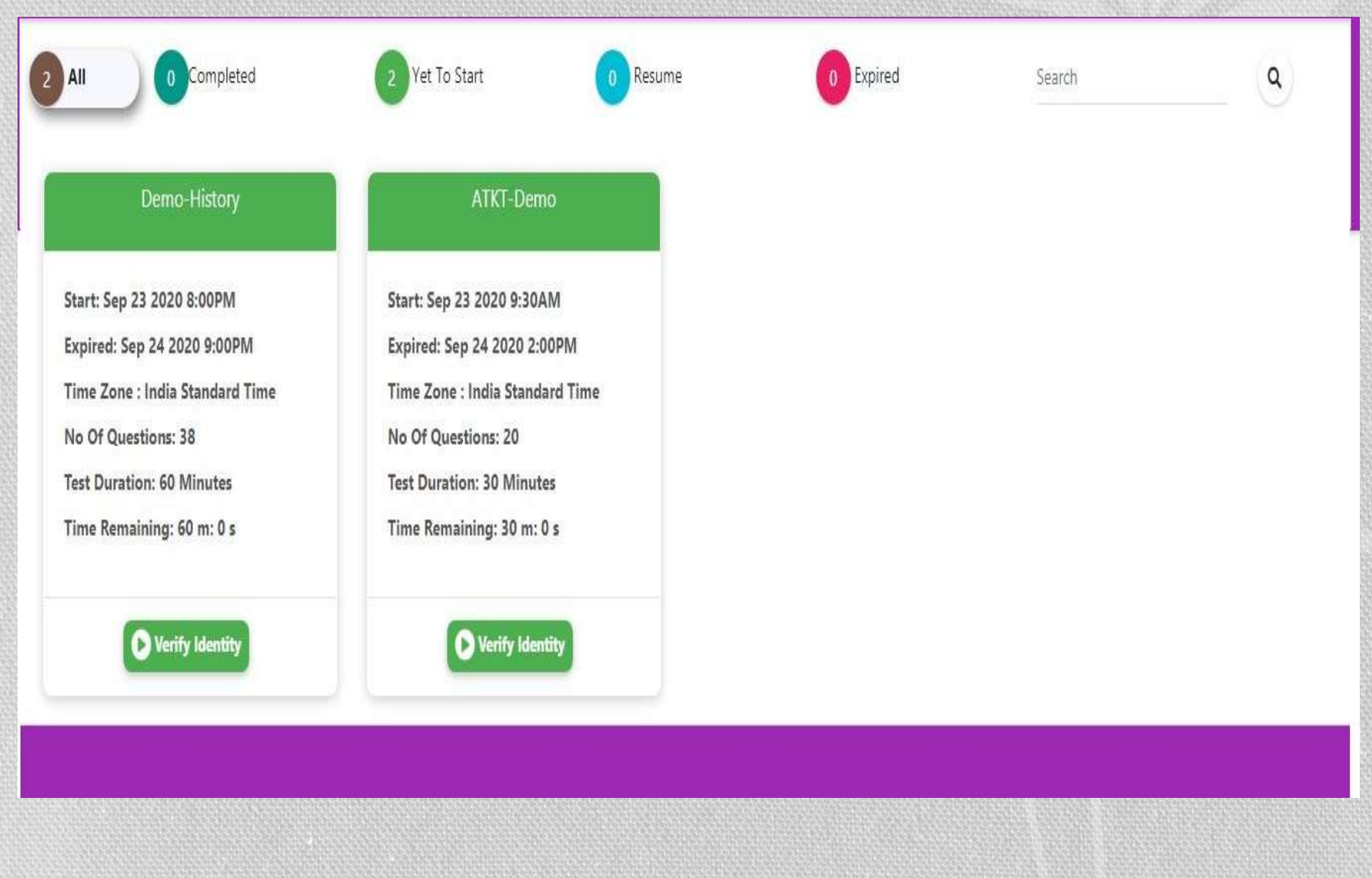

## Capture your face, confirm and Proceed

#### Instructions :

- To start an exam you must authenticate your identity and your face.
- · Identity Verification will start before 30 Minutes of Exam Start Time.
- We are now going to verify your photo identity. Please hold your photo ID up showing the side with your photo to the camera. Make sure to fit
  the ID within the frame and hold it steady so that the image capture is clear and sharp.
   Please click on Capture button to see the captured image. Then please click on the Confirm button to proceed.
- If webcam is not seen then please refresh the page.

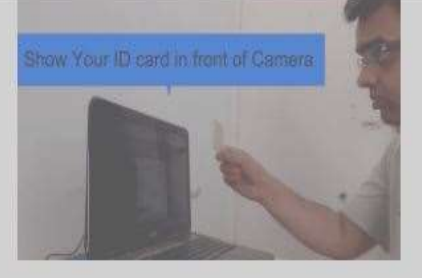

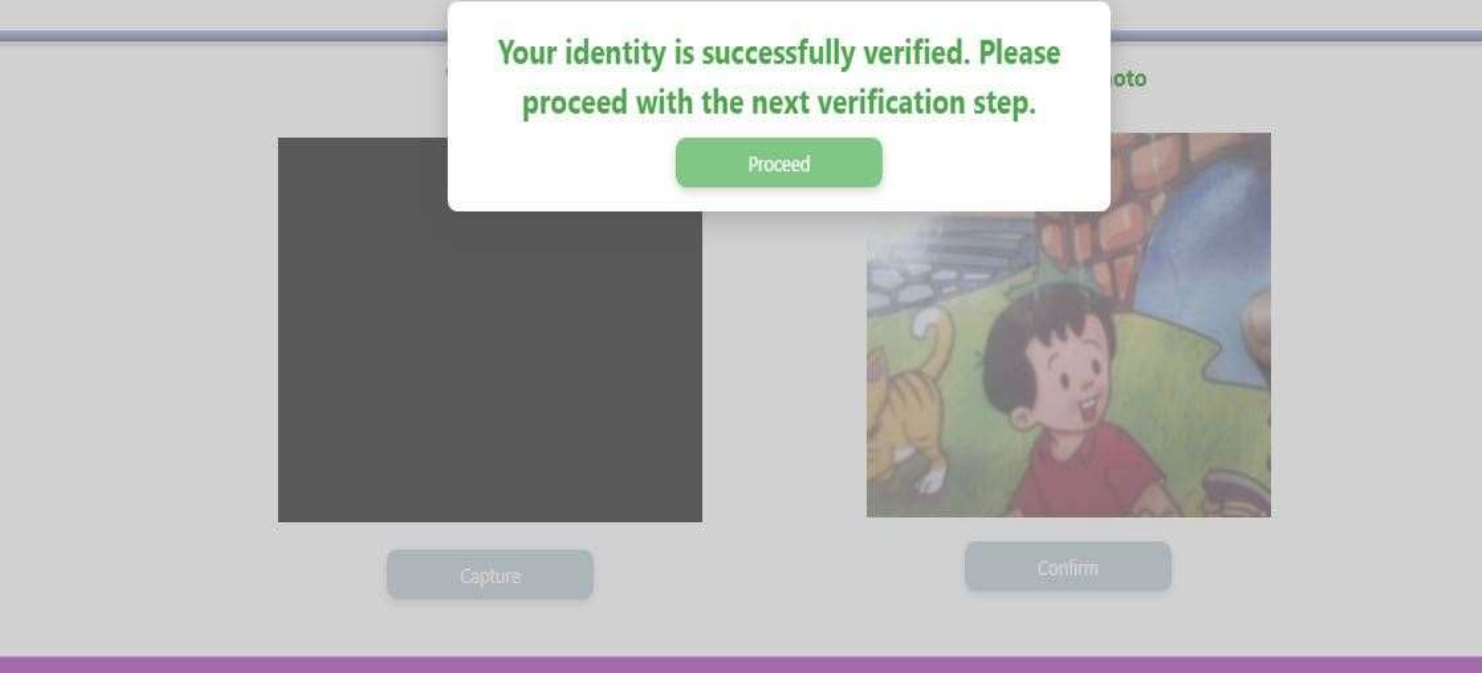

# Capture your face 3 time as a Facial Recognition

**1** Identity Verification

2 Facial Recognition

#### Instructions :

- To start an exam you must authenticate your identity and your face.
- Identity Verification will start before 30 Minutes of Exam Start Time.

• We are now going to verify your photo identity. Please hold your photo ID up showing the side with your photo to the camera. Make sure to fit the ID within the frame and hold it steady so that the image capture is clear and sharp.

Please click on Capture button to see the captured image. Then please click on the Confirm button to proceed.

• If webcam is not seen then please refresh the page.

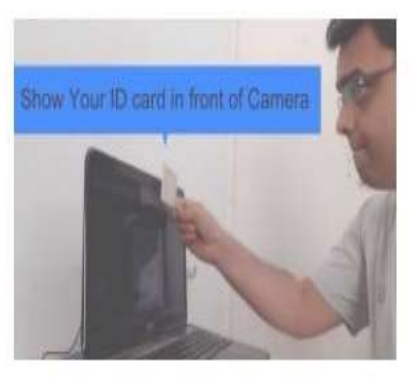

| WebC | Cam | Captured Photo |
|------|-----|----------------|
|      |     |                |
|      |     |                |
|      |     |                |

# Acknowledge By Clicking on the Checkbox and Click on I am ready to begin Button

#### Instructions

- · Welcome to Online Exam for MOCK CA
- Exam has Total 12 Questions
- Total Time for Exam is 30 Minutes
- Negative Marking Exam : No

#### Best of Luck for your Exam

I have read and understood the instructions.

I am ready to begin

### Allow the Permission for Camera and Read the Warning Alert Message Meticulously

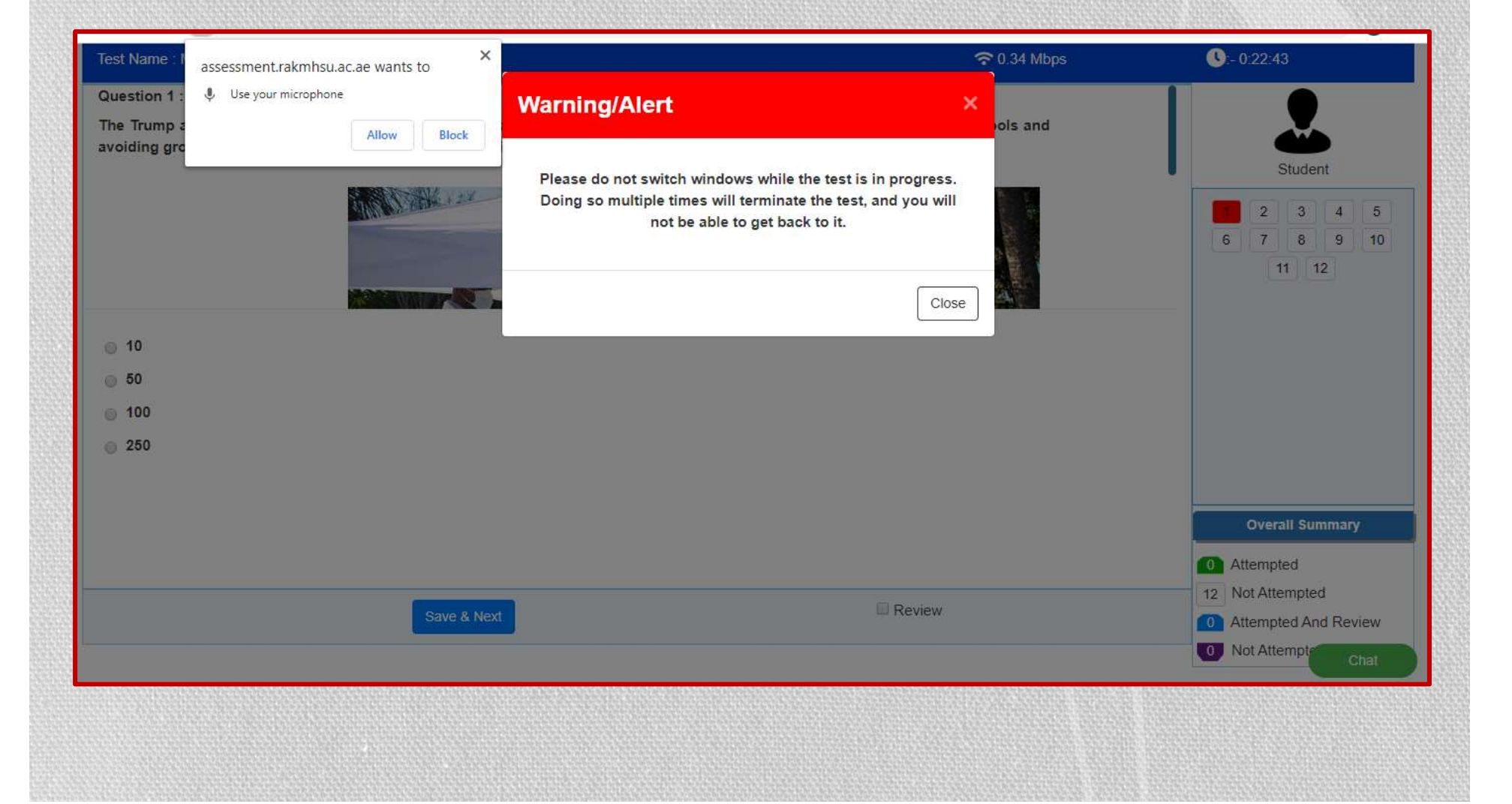

Click on the image the view full resolution/enlarge the image while answering the question.

#### Click save & next to move on to next question.

Tick the Review button to review the question at later, the question number will change to blue for reference.

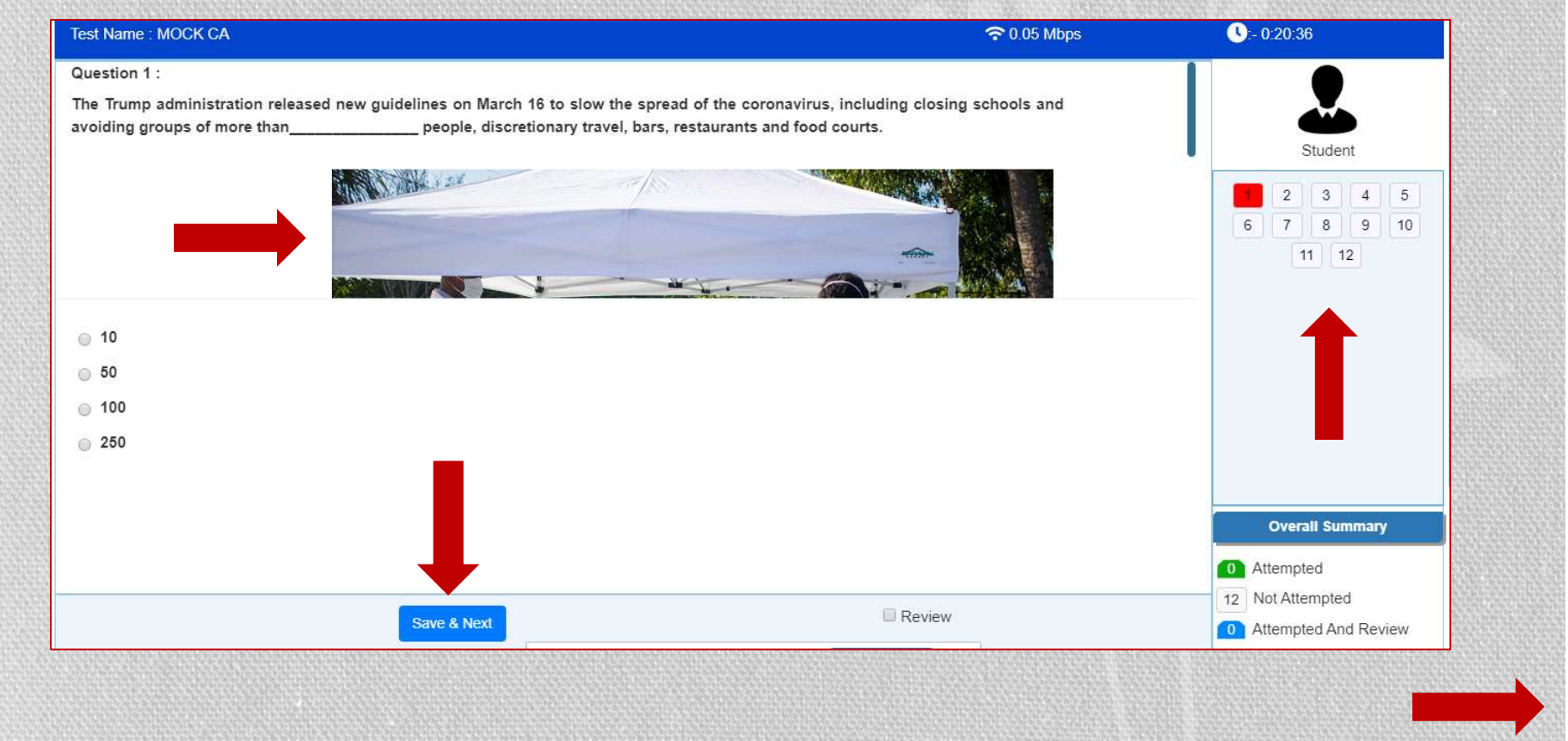

#### Continued...

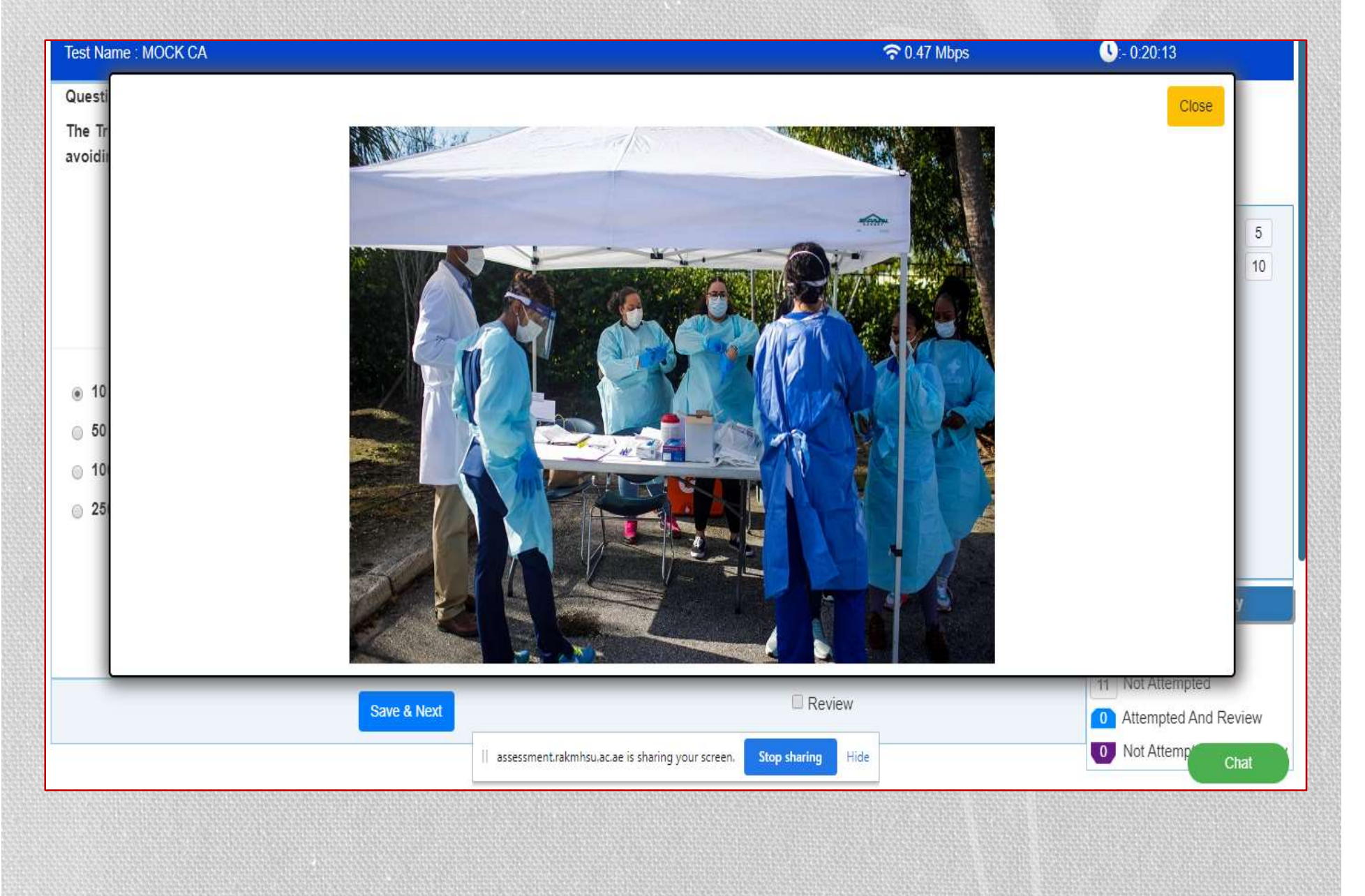

# Click on Submit Test After Reviewing the Questions to Complete the Exam

| Test Name : Assamese test 1                                                     |             |        | <b>U</b> 0:59:43                                                                           |
|---------------------------------------------------------------------------------|-------------|--------|--------------------------------------------------------------------------------------------|
| Question 11 :<br>β-Palmitodistearin is-                                         |             |        |                                                                                            |
| <ul> <li>Fat</li> <li>Oil</li> <li>Fatty Acid</li> <li>None of these</li> </ul> |             |        |                                                                                            |
|                                                                                 |             |        | Overall Summary                                                                            |
| Previous                                                                        | Save & Next | Review | O Attempted     11 Not Attempted     O Attempted And Review     O Not Attempted And Review |
|                                                                                 | 210000      |        |                                                                                            |

## **Read the Summary and Confirm**

| Question 11 :<br>cis-9-Octadecenoic acid is – |                   |                              |              |                          |
|-----------------------------------------------|-------------------|------------------------------|--------------|--------------------------|
| <ul> <li>Elaidia axid</li> </ul>              | Tes               | t Summary ×                  |              | 12345                    |
|                                               | O Attempted       |                              |              |                          |
| ) Vaccenic acid                               | 11 Not Attempted  |                              |              |                          |
| ⊖ Palmitoleic acid                            | O Attempted And F | Review                       |              |                          |
|                                               | 0 Not Attempted A | nd Review                    |              |                          |
|                                               | Are you sure yo   | vu want to submit your test? |              |                          |
|                                               |                   |                              |              | Overall Summary          |
|                                               |                   |                              |              | Attempted                |
| Denier                                        | Source & Most     |                              | Submit Test  | 11 Not Attempted         |
| Plevio                                        | Save a INEXL      |                              | Subilit test | Not Attempted And Review |

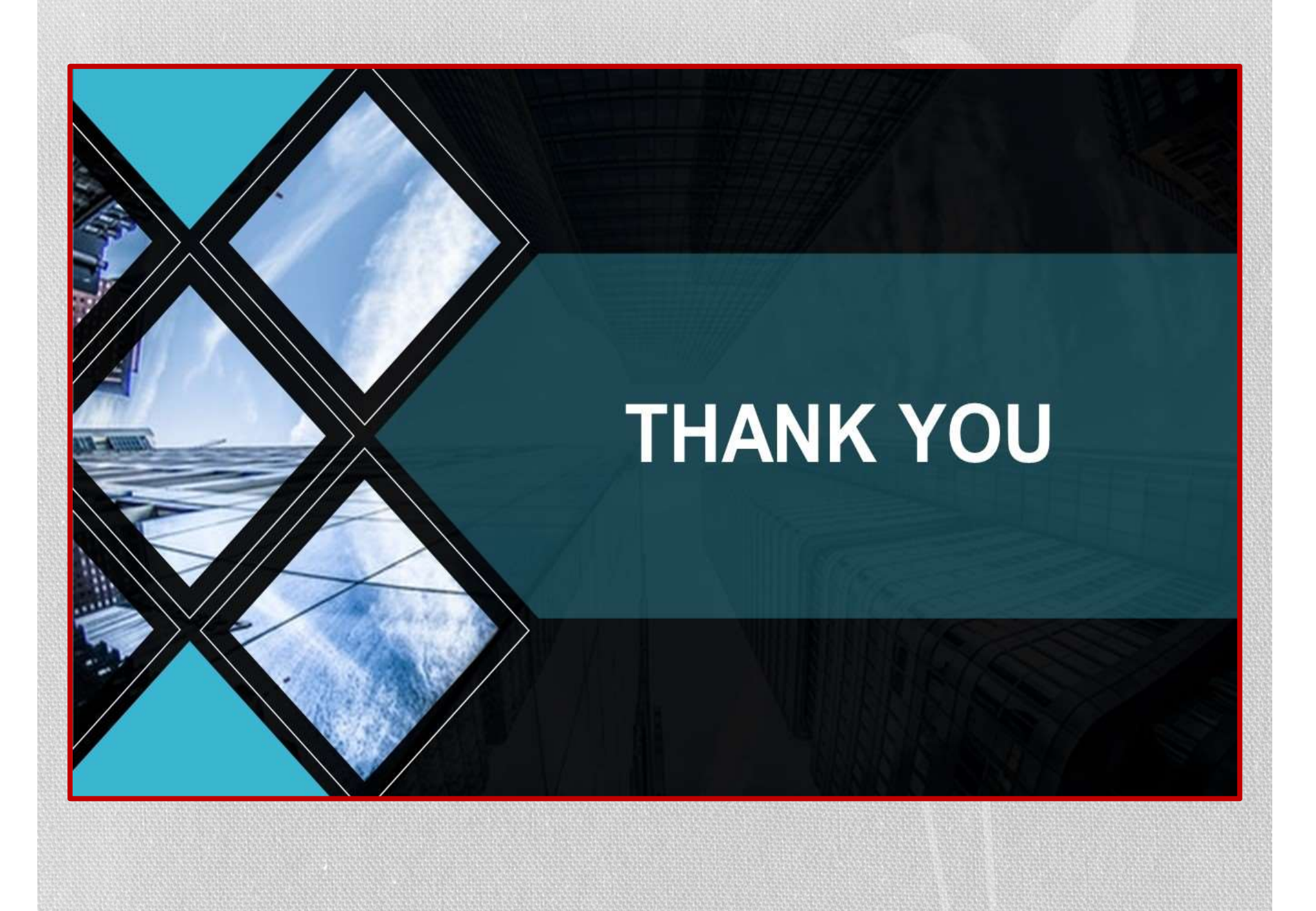